5. オンデマンドプリンタを削除する (Windows)

クライアントモジュールのアンインストール ⇒ プリンタドライバの削除 の順で実施します。

## ★クライアントモジュールのアンインストール

- <u>https://meijigakuinac.sharepoint.com/sites/joho</u> ヘアクセスします。
  ※MGメールアドレスでのサインインが必要です。
- 2. [旧オンデマンドプリンタアンインストーラー]を選択します。

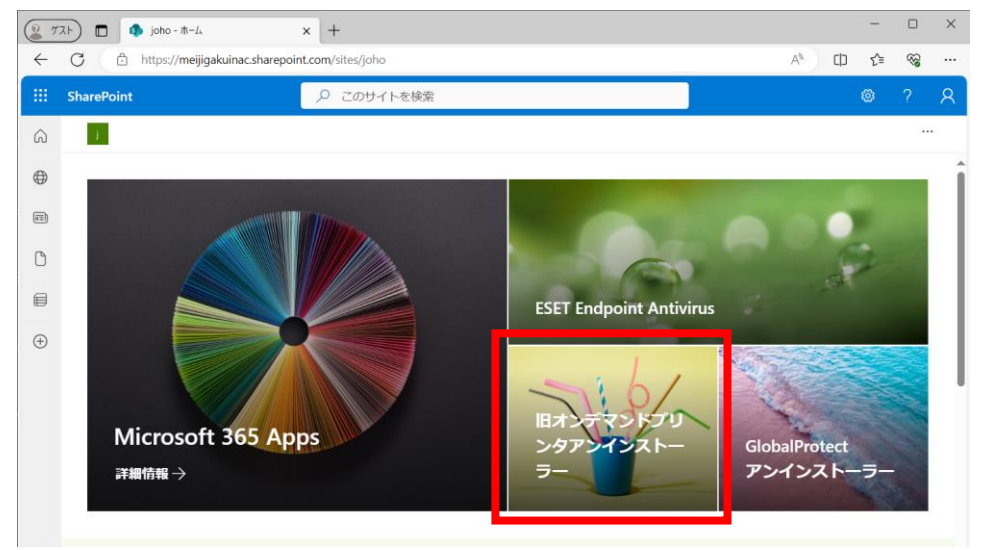

3. [Windows Uninstaller]を選択します。

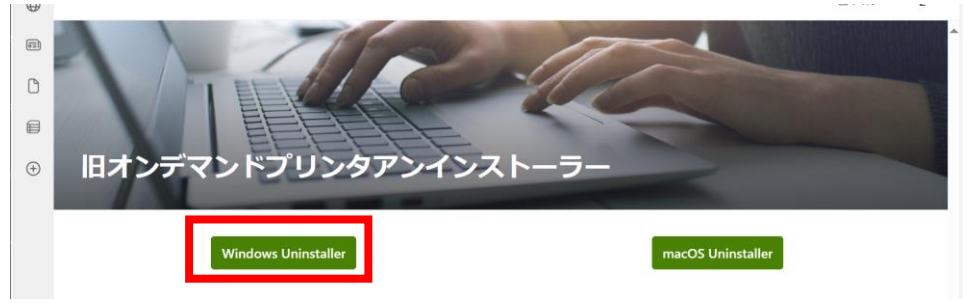

4. [ダウンロード]をクリックし、任意のフォルダにダウンロードします。

| KspvUninstallClient2k.exe |        |  |  |
|---------------------------|--------|--|--|
| このファイルには、表示できるプレビューがありません |        |  |  |
| 開く                        | ダウンロード |  |  |

5. 「ファイルを開く」をクリックします。 ms.aspx:id=%2Fsites%2Fjoho%... A" Ц」 **Σ**■ **↓ ☆** 

| e | ダウンロード                               | <u></u> | $\swarrow$ |  |
|---|--------------------------------------|---------|------------|--|
|   | KspvUninstallClient2k.exe<br>ファイルを開く |         |            |  |
|   |                                      |         |            |  |

6. [OK]をクリックします。

| 🔳 アンインストール                  | 確認 | ×     |  |  |
|-----------------------------|----|-------|--|--|
| プリント課金クライアントのアンインストールを行います。 |    |       |  |  |
|                             | ОК | キャンセル |  |  |

7. [OK]をクリックします。PC が自動的に再起動されます。

| ■] 再立上げ確認                       | × |
|---------------------------------|---|
| システムを再立上げします。再立上げ後、設定を確認してください。 |   |
| OK キャンセル                        |   |

続いてプリンタドライバの削除を行ないます。

## ★プリンタドライバの削除

Windows10 の場合

 スタートボタン⇒設定⇒デバイス⇒[プリンターとスキャナー]⇒「オンデマンドプリンタ」を クリックします。

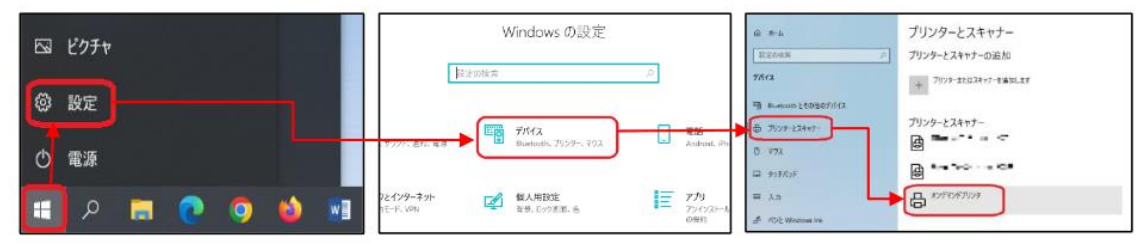

2. [デバイスの削除]をクリックし、[はい]をクリックします。

| +>>Fマンドブリンタ |    |         | このデバイスを削除しますか? |    |
|-------------|----|---------|----------------|----|
| キューを開く      | 管理 | デバイスの削除 | l              | はい |

3. [プリンターとスキャナー]から「オンデマンドプリンタ」が削除されたら、PC を再起動して 完了です。

## Windows11 の場合

1. スタートボタン⇒設定⇒[Bluetooth とデバイス]⇒[プリンターとスキャナー]⇒「オンデマン ドプリンタ」をクリックします。

※[設定]が見当たらない場合は検索ボックスで"設定"と検索すると見つかります。

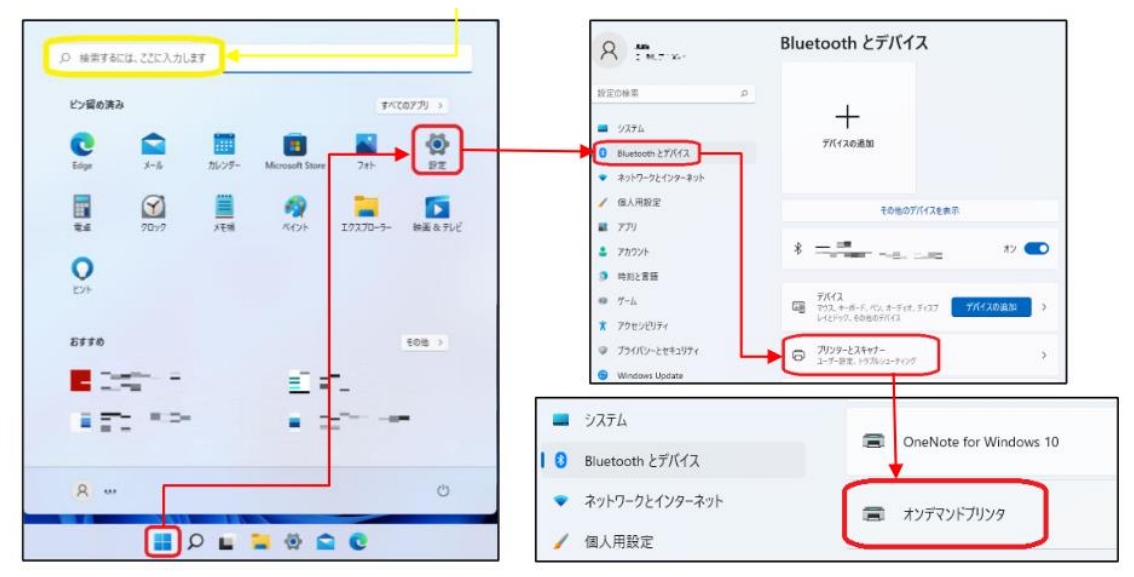

2. [削除]をクリックし、[はい]をクリックします。

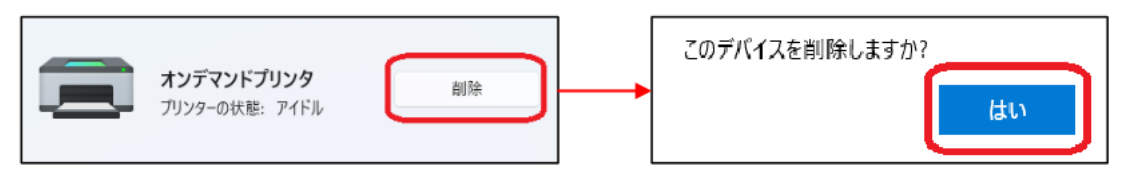

3. [プリンターとスキャナー]から「オンデマンドプリンタ」が削除されたら、PC を再起動して 完了です。

以 上